Please do the following:

- make one entry that includes time with the student AND prep time (typically 3 hours total)
- the times you record MUST be outside of your contract time
- in the Note area type the name of the student (example: H&H for Jane Doe)
- submit your "Time Sheet" every Friday
- If you have submitted and then need to make a correction call or email me

Once you become a Home & Hospital teacher you will be given a True Time account. To get to it go to <u>Skyward Finance</u> and log in.

In the upper left-hand corner of the page will be a tab for True Time. Click on that tab:

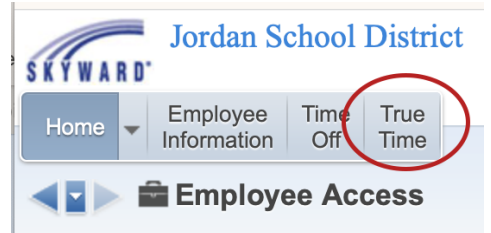

**True Time Instructions** 

## Then click on Quick Entry:

| Home Employee Time True                                                      |                                                  |
|------------------------------------------------------------------------------|--------------------------------------------------|
| True Time<br>Quick Entry<br>My History<br>My Setup<br>Data Mining<br>Reports | • My Time Sheets       Unsubmitted       History |

Next, choose the date you saw the student:

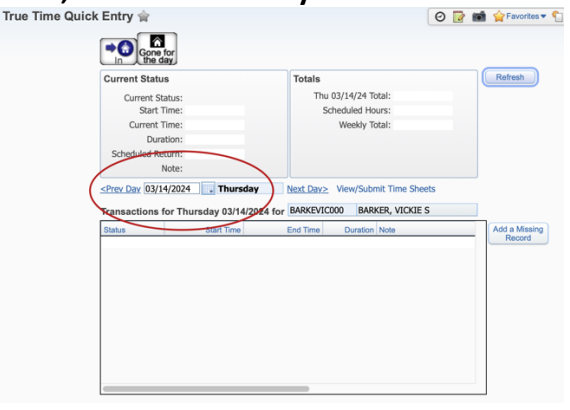

**Then enter the start time and ending time**. Please include your prep time in the entry. For example: If you saw the student for 2 hours, include 1 hour of prep – your entry will be for 3 hours. In the note area type in the name of the student who corresponds to the time.

| Curre                                                                                                    | nt Status                                                                 | Totals                                                                                                    | Refresh               |
|----------------------------------------------------------------------------------------------------|---------------------------------------------------------------------------|----------------------------------------------------------------------------------------------------|-----------------------|
|                                                                                                    | Current Status:                                                           | Thu 03/14/24 Total:                                                                                                    |                       |
|                                                                                                    | Start Time:                                                               | Scheduled Hours:                                                                                                    |                       |
|                                                                                                    | Current Time:                                                             | Weekly Total:                                                                                                    |                       |
|                                                                                                    | Duration:                                                                 |                                                                                                    |                       |
| Sch                                                                                                    | duled Return:                                                             |                                                                                                    |                       |
|                                                                                                    | Note:                                                                     |                                                                                                    |                       |
| <prev th="" trans<=""><th>Day 03/14/2024 Thursday<br/>actions for Thursday 03/14/2024<br/>Start Time</th><th>Next Day&gt;         View/Submit Time Sheets           4 for         BARKEVIC000         BARKER, VICKIE S           Fod Time         Duration Note</th><th>Add a Missi</th></prev> | Day 03/14/2024 Thursday<br>actions for Thursday 03/14/2024<br>Start Time  | Next Day>         View/Submit Time Sheets           4 for         BARKEVIC000         BARKER, VICKIE S           Fod Time         Duration Note                     | Add a Missi           |
| <prev i<br="">Trans:<br/>Status</prev>                                                                                                    | Day 03/14/2024 Thursday<br>actions for Thursday 03/14/2024<br>Start Time  | Next Day>         View/Submit Time Sheets           4 for         BARKEVIC000         BARKER, VICKIE S           End Time         Duration         Note             | Add a Missi<br>Record |
| < <u>Prev</u> Trans:<br>Status                                                                                                    | Day 03/14/2024 Thursday<br>actions for Thursday 03/14/2024<br>Start Time  | Next Day>         View/Submit Time Sheets           4 for         BARKEVICO00         BARKER, VICKIE S           End Time         Duration         Note             | Add a Missi<br>Record |
| < <u>Prev</u><br>Trans:<br>Status                                                                                                    | Day 03/14/2024 Thursday<br>actions for Thursday 03/14/2024<br>Start Time  | Next Day>         View/Submit Time Sheets           4 for         BARKEVIC000         BARKER, VICKIE S           End Time         Duration         Note             | Add a Missi<br>Record |
| < <u>Prev I</u><br>Trans:<br>Status                                                                                                    | 2av 03/14/2024 Thursday<br>Inctions for Thursday 03/14/2024<br>Start Time | Next Day2         View/Submit Time Sheets           4 for         BARKEVICD00         BARKER, VICKIE S           End Time         Duration         Note             | Add a Missi<br>Record |
| < <u>Prev</u><br>Trans:<br>Status                                                                                                    | 221 03/14/2024 Thursday<br>actions for Thursday 03/14/2024<br>Start Time  | Next Day>         View/Submit Time Sheets           # for IBARKEVICD00         BARKER, VICKIE S           End Time         Douation           Note         Douation | Add a Missi<br>Record |
| < <u>Prev</u><br>Trans:<br>Status                                                                                                    | 2017 03/14/2024 Thursday<br>actions for Thursday 03/14/2024<br>Start Time | Next.Day2 Very/Submit Time Sheets for BARKER/VICKE S End Time Duration Note                                                                                         | Add a Missi<br>Record |
| <prev 1<br="">Trans:<br/>Status</prev>                                                                                                    | 2017 03/14/2024 Thursday<br>actions for Thursday 03/14/2024<br>Start Time | Next Day2 Very/Submit Time Sheets<br>1 for IGARKEN/COD0 GARKEN, VICKE S<br>End Time Duration Note                                                                   | Add a Missi<br>Record |

## PLEASE SUBMIT YOUR TIMES ON FRIDAY OF EACH WEEK:

| True Time Quick E     | intry 🚖                   |                           |                                         | 🕗 📴 📷 🖕 Favorites 🕶 👘 |
|-----------------------|---------------------------|---------------------------|-----------------------------------------|-----------------------|
|                       | Gone fo                   |                           |                                         |                       |
| C                     | urrent Status             |                           | Totals                                  | Refresh               |
|                       | Current Stat<br>Start Tir | us:<br>ne:                | Thu 03/14/24 Total:<br>Scheduled Hours: |                       |
|                       | Current Tir               | ne:                       | Weekly Total:                           |                       |
|                       | Durati                    | on:                       |                                         |                       |
|                       | Scheduled Retu            | rn:                       |                                         |                       |
|                       | No                        | te:                       |                                         |                       |
| <u><p< u=""></p<></u> | Prev Day 03/14/           | 2024 🔣 Thursday           | Next Lay: View/Submit Time Shee         | ets                   |
| Tra                   | ansactions fo             | r Thursday 03/14/2024 for | BARKEVIS000 BARKER VICKL                | S                     |
| St                    | tatus                     | Start Time                | End Time Duration Note                  | Add a Missing         |
|                       |                           |                           |                                         | Record                |
|                       |                           |                           |                                         |                       |
|                       |                           |                           |                                         |                       |
|                       |                           |                           |                                         |                       |
|                       |                           |                           |                                         |                       |
|                       |                           |                           |                                         |                       |
|                       |                           |                           |                                         |                       |
|                       |                           |                           |                                         |                       |
|                       |                           |                           |                                         |                       |

## The secretary at your school will be able to help you with True Time.

Please contact me if you have any questions or need any further help at all.

Vickie Barker vickie.barker@jordandistrict.org 801-567-8352